# 공수관리 웹 솔루션 v1.0 사용자 메뉴얼

| 목                                                                                                    | 차                                                                                                    |
|----------------------------------------------------------------------------------------------------|----------------------------------------------------------------------------------------------------|
| * 각 지점에서 사용하는 메뉴 *                                                                                                    | * 본사 에서만 가능한 메뉴 *                                                                                                    |
| * <u>시스템 흐름도</u>                                                                                                    | 5. 현장 노임청구서 발행<br>1) <u>본사양식 노임청구서 발행</u> 23p<br>2) <u>일용직 노무비 지급 명세서</u> 24p<br>3) <u>월별공수표</u> 25p<br>4) <u>현장별 위임장</u> 26p                                            |
| 1. 출역을 보내기 위한 준비작업         1) <u>거래처관리</u> 11p         2) <u>현장관리</u> 12p         3) <u>노무자관리</u> 13p         4) <u>노무자관리</u> 15p         5) <u>직종별단가 바코드 발행</u> 18p | <ul> <li>6. 신고용 문서 발행 <ol> <li><u>구인접수대장</u></li> <li><u>구직접수대장</u></li> </ol> </li> <li>7. 회계용 문서 발행 <ol> <li><u>회계용(노무자별 지급금액)</u></li> <li>29p</li> </ol> </li> </ul> |
| 2. 출역을 위한 메뉴<br>1) <u>공수등록-가입력</u> 19p<br>3. 각 현장별 출역정보 수정 메뉴                                                                                                    | 8. 업체관리<br>1) <u>결제일 현장 문자발송</u> 30p<br>2) <u>지점+현장별 공수내역</u> 31p<br>3) 지점별 교통비 내역 32p                                                                                   |
| 1) <u>공수등록 - 확정입력</u> 20p<br>4. 일일 공수등록 내역 한눈에 보기<br>1) <u>요청금액 및 경비 입력</u> 21p<br>2) <u>작업일지 출력</u> 22p                                                             | 9. 미수금관리<br>1) <u>수금등록</u> 33p<br>2) <u>수금내역</u> 34p<br>3) <u>지점+현장별 미수금 내역</u> 35p                                                                                      |
|                                                                                                    |                                                                                                    |

\* 시스템 흐름도

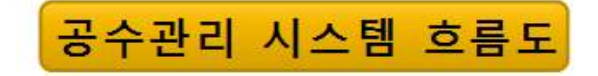

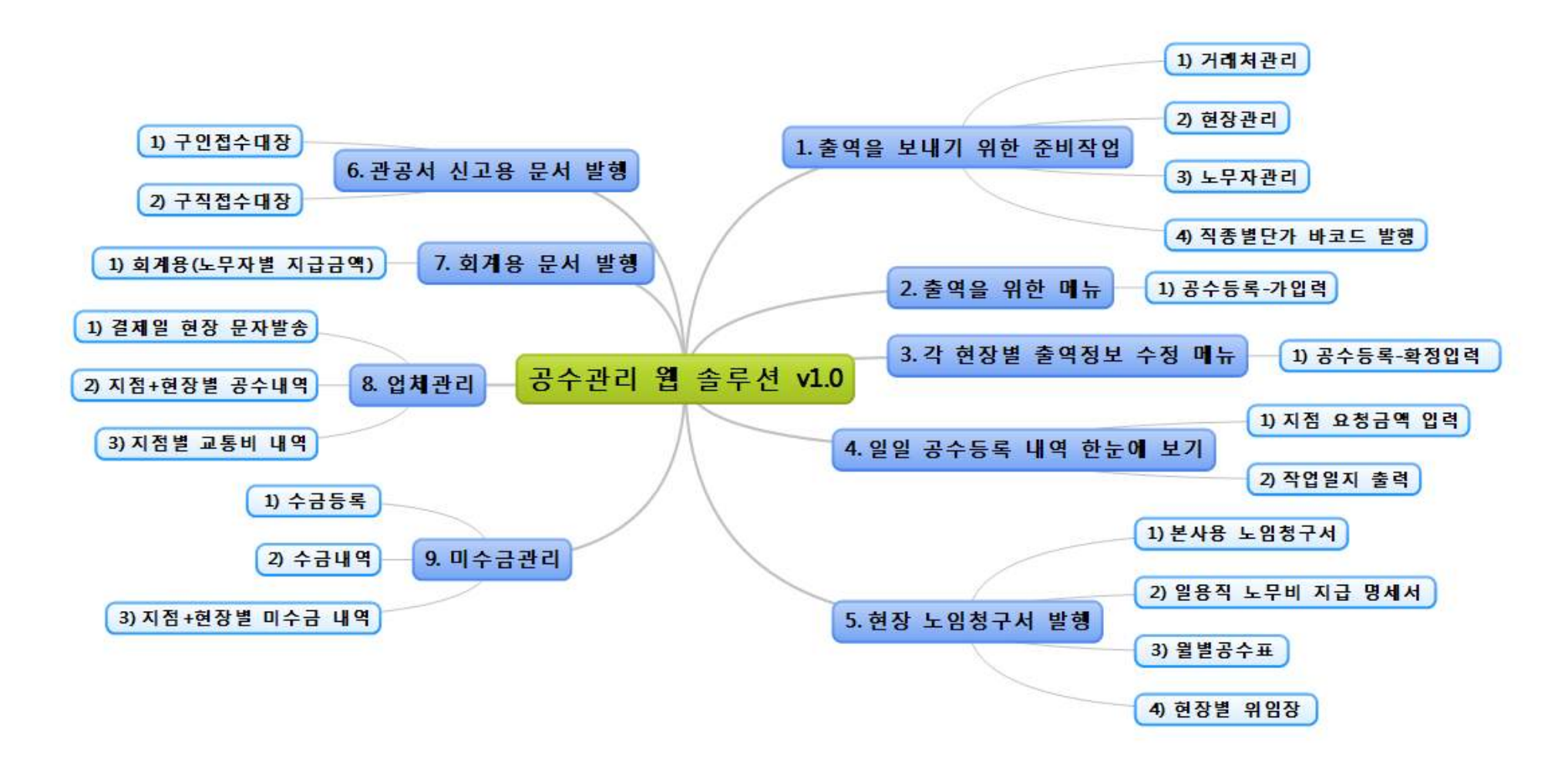

\* 메인화면 아이콘별 설명

| 공수등록           | - 각 현장별로 출역 노무자를 등록 합니다.<br>(현장별 출역명세표 발행)                                                            | 당일 지점별<br>공수내역 | <ul> <li>지점 + 현장별 당일 공수합계 내역을 볼수<br/>있습니다.</li> <li>전체 지점의 공수, 노무비, 지급금, 교통비<br/>수수료 합계를 한눈에 볼수 있습니다.</li> </ul> |
|----------------|----------------------------------------------------------------------------------------------------|----------------|----------------------------------------------------------------------------------------------------|
| 공수관리           | - 지점 +현장별 일일내역을 리스트로 조회 합니다.                                                                          | 수수수<br>거래처관리   | <ul> <li>신규 거래처를 추가 하거나 등록된 거래처의<br/>정보를 수정 합니다.</li> <li>거래처의 상세 사업자 정보 등록</li> </ul>                           |
| 현장관리           | - 신규 현장을 추가 하거나 등록된 현장 정보를<br>수정 합니다. (현장 바코드 발행가능)                                                   | 직종관리           | - 직종을 추가, 수정, 삭제 하고 검색 시 보여질<br>직종의 순서를 지정 가능 합니다.                                                               |
| 노무자관리          | <ul> <li>신규 노무자를 추가 하거나 등록된 노무자의</li> <li>정보를 수정 합니다.</li> <li>노무자 바코드발행 및 신분증, 교육이수증 스캔가능</li> </ul> |                |                                                                                                    |
| 당일 지점별<br>요청금액 | - 지점에서 본사에 요청할 금액을 등록 합니다.<br>- 경비, 반환금 등록 가능 , 지점별 잔액 자동 산출                                          |                |                                                                                                    |

\* 사용전 프린트 페이지 설정 방법

| 1. 인터넷 창에서 <u>페이지 설정</u> 메뉴 선택을 합니다.                                                                                                    | 2. 페이지설정 메뉴 선택시 다음과 같은 설정 창이 뜹니다.                                                                                                    |
|----------------------------------------------------------------------------------------------------|----------------------------------------------------------------------------------------------------|
| ▲ NAVER - Windows Internet Explorer         ▲ http://www.naver.com/         파일(E) 편집(E) 보기(V) 즐겨찾기(A) 도구(I) 도         새 탭(T)       Ctrl+T         탭 복제(B)       Ctrl+K         새 창(N)       Ctrl+N         새 청(N)       Ctrl+N         새 체션(I)       열기(Q)         열기(Q)       Ctrl+O         편집(D)       TAI스템글꼴 *         제장(S)       Ctrl+S         다른 이름으로 저장(A)       TAI스템글꼴 *         비이지 설정(U)       Ctrl+P         이세 미리 브리(O)       Ctrl+P | BAN 옵션       여백(밀리미FI)         페이지 크기(Z):       여백(밀리미FI)         A4       오른쪽(E):       3.13         에세로(Q)       가로(A)       위쪽(I):       3.13         에 해경색 및 이미지 인쇄(C)       마래 쪽(B):       3.22       대리물/바닥물         머리물/바닥물       바닥물(F):       -비머 있음-       - |
| 보내기(E)<br>가져오기 및 내보내기(I)<br>속성(B)<br>오프라인으로 작업(₩)                                                                                                    | -비어 있음-                                                                                                    |
| 끝내기(X)<br>연합뉴스 ›                                                                                                    | 확인 취소                                                                                                    |

- \* 빨간 박스 내용처럼 설정을 변경 하고 <u>'확인'</u> 버튼을 누르면 설정이 끝납니다.
- \* 페이지 설정은 한번만 하면 더 이상 설정 안 하셔도 됩니다.

\* 인터넷 보안설정1

## 프로그램 인터넷 설정

┏ 인터넷에 접속후 상단 바에 '도구'를 클릭합니다.

| A A http://www.naver.c                                                                                                    | 오 < ㅎ 🍳 거래처관리   동남개발 NoMu 💌 NAVER                                                                                                    | ×                   | 인터넷 😗 🛛                                 |
|----------------------------------------------------------------------------------------------------|----------------------------------------------------------------------------------------------------|---------------------|-----------------------------------------|
| 파일(F) 편집(E) 보기(V) 즐겨찾기(A)                                                                                                    | 도구(1) 도움말(H)                                                                                                    |                     |                                         |
| × NAVER III HOH                                                                                                    | 검색 기록 삭제(D) Ctrl+Shift+Del 모 🗹 보                                                                                                    | 내기 🔎 퀵패스            | 일만 보안 개인정보 내용 연결 프로그램 고급                |
| 🚕 🥔 추천 사이트 🔻 🥔 추가 기능 더 보기                                                                                                    | InPrivate 브라우징(I) Ctrl+Shift+P                                                                                                    | 1                   | 후 페이지                                   |
| M 네이버 앱 타운로드 T 시스템글꼴 - 2                                                                                                    | 추적 방지 켜기(K)                                                                                                    | 하고 [1111년]          | 좀 페이지                                   |
|                                                                                                    | ActiveX 필터링(X)                                                                                                    |                     | 홈페이지 탭을 만들려면 한 줄에 하나씩 주소를 입력하십시오(R).    |
|                                                                                                    | · 전철 문제 전전(C)<br>마지말 검색 세션 다시 엮기(S)                                                                                                    |                     | http://www.pover.com/                   |
|                                                                                                    | 시작 메뉴에 사이트 추가(M)                                                                                                    | ▼ 검색                | http://www.haver.com/                   |
|                                                                                                    | 다우로드 보기(N) Ctrl+J                                                                                                    |                     |                                         |
|                                                                                                    |                                                                                                    | 관법 < >              | · · · · · · · · · · · · · · · · · · ·   |
|                                                                                                    | SmartScreen 필터(T) > Thirds                                                                                                    | - 24                | 허패 페이지(이) 기보가 사용(타) 세 태 사용(비)           |
| 메일 카페 플로그 시작IN 쇼핑 : 사진 두                                                                                                    | 추가 기능 관리(A) 덕보기 ·                                                                                                    | 2 ਜਦ                | 전세페이지(C) 기존값지응(C) 세납지응(C)               |
| TONYMOLY                                                                                                    | 호환성 보기 설정(B)                                                                                                    | 회원가입 아이티/비밀번호 찾기    | 시작 옵션                                   |
|                                                                                                    | 이 피드에 가입(F)                                                                                                    | 이이디 로그인             |                                         |
| SUMMER 2                                                                                                    | 피드 검색(E) 10                                                                                                    |                     | ◎ 마지릭 세선의 앱으로 지작(6)                     |
| SOMMER                                                                                                    | Windows 업데이트(U)                                                                                                    |                     | ◎ 홈 페이지로 시작(H)                          |
| 연합뉴스→ 롯데그룹 부회장 여동생, 납품                                                                                                    | 성능 대시보드 Ctrl+Shift+U 오늘의신문                                                                                                    | 투데이 여               | 탠                                       |
| 노사,태드 계광여로서, 파트스                                                                                                    | F12 개발사 도구(L)                                                                                                    | 2069.24 ▲6.88 555.8 |                                         |
| TITLE DADEN MITTL                                                                                                    | OneNote 연결된 노트(K)                                                                                                    | 증시 약재에 도감해진 증시, 금리  | 법 사용에 관련된 옵션을 면경합니다. 법(!)               |
| Nou Daily Rogarsto                                                                                                    | OneNote로 보내기(N)                                                                                                    | 부동산ㆍ수도권에도 '착한 전세'   | 검색 기록                                   |
| NewDaily BAEdenty                                                                                                    | 웹 사이트 문제 보고(R) 전관                                                                                                    | 생활위젯초               | 이시 파이 여어보 페이지 모로 크키 저자되 아方 미 웨 야시 저비르 사 |
|                                                                                                    | 인터넷 옵션(0)                                                                                                    |                     | 제한니다                                    |
|                                                                                                    |                                                                                                    | Was                 |                                         |
| 데일리안 스포츠통아                                                                                                    |                                                                                                    | Conce               | ○ 종료할 때 검색 기록 삭제(W) 삭제(D) 설정(S)         |
| And a start of and a start of a start of a s | 도구 야간의 메큐에 있는                                                                                                    | HE ON A STATE       |                                         |
| A Construction and A Construction and A Constructio | 인터넷 옵션'을 클릭합니다.                                                                                                    | 2010.12             | L 76                                    |
| 🏟 구독설정 🔄 [알림] MY뉴스 설정하고 네이버 홈                                                                                                    | 에서 기사를 바로 확인하세요 > 1/5 < >                                                                                                    | MAX CAN             | (ハ) 어어(I) 근꼰(N) 저그서(F)                  |
|                                                                                                    |                                                                                                    |                     |                                         |
| 리아프 스포츠 차/테크 웹툰 게임                                                                                                    | ○         ○         ○         □         □         □         ○:         ○           TV/동영상         뮤직         영화         책/공연         네이버캐스트         오픈캐스트         공익/나눔                                                                                                    | <b>쇼핑</b> · 상품      |                                         |
|                                                                                                    |                                                                                                    |                     |                                         |
| A CONTRACTOR OF A CONTRACTOR OF A CONTRACTOR OF A CONTRACTOR OF A CONTRACTOR OF A CONTRACTOR OF A CONTRACTOR A CONTRACTOR  | 870                                                                                                    |                     |                                         |
| JOBS &                                                                                                    |                                                                                                    | GS SH()P            |                                         |
| NOW /                                                                                                    |                                                                                                    |                     |                                         |
|                                                                                                    |                                                                                                    |                     |                                         |
| 1 1 1 1 1 1 1 1 1 1 1 1 1 1 1 1 1 1 1                                                                                                    | 역진을 펼친 한산도대첩 희망                                                                                                    | 디자인 가구, 골든듀 SALE,   | <b>확인 취소</b> 적용(A)                      |
| N Contraction of the second second seco                                                                                                    | 식백과 오늘의 포토 photo by 바람흔적                                                                                                    | 전기영중 독기인 북중역법 전신    |                                         |
|                                                                                                    | · 世界21                                                                                                    |                     |                                         |
| 자율적 이익결사체를                                                                                                    | A State of the second second s |                     | 📟 🔰 💛 클릭하 후에 위의 창이 뜹니다                  |
|                                                                                                    |                                                                                                    |                     |                                         |
| 도구 명령이 포함되어 있습니다.                                                                                                    |                                                                                                    |                     | ▲100% ▼ 이기서 모안 메뉴들 클릭해숩니다.              |

#### 인터넷 보안설정2

프로그램 인터넷 설정

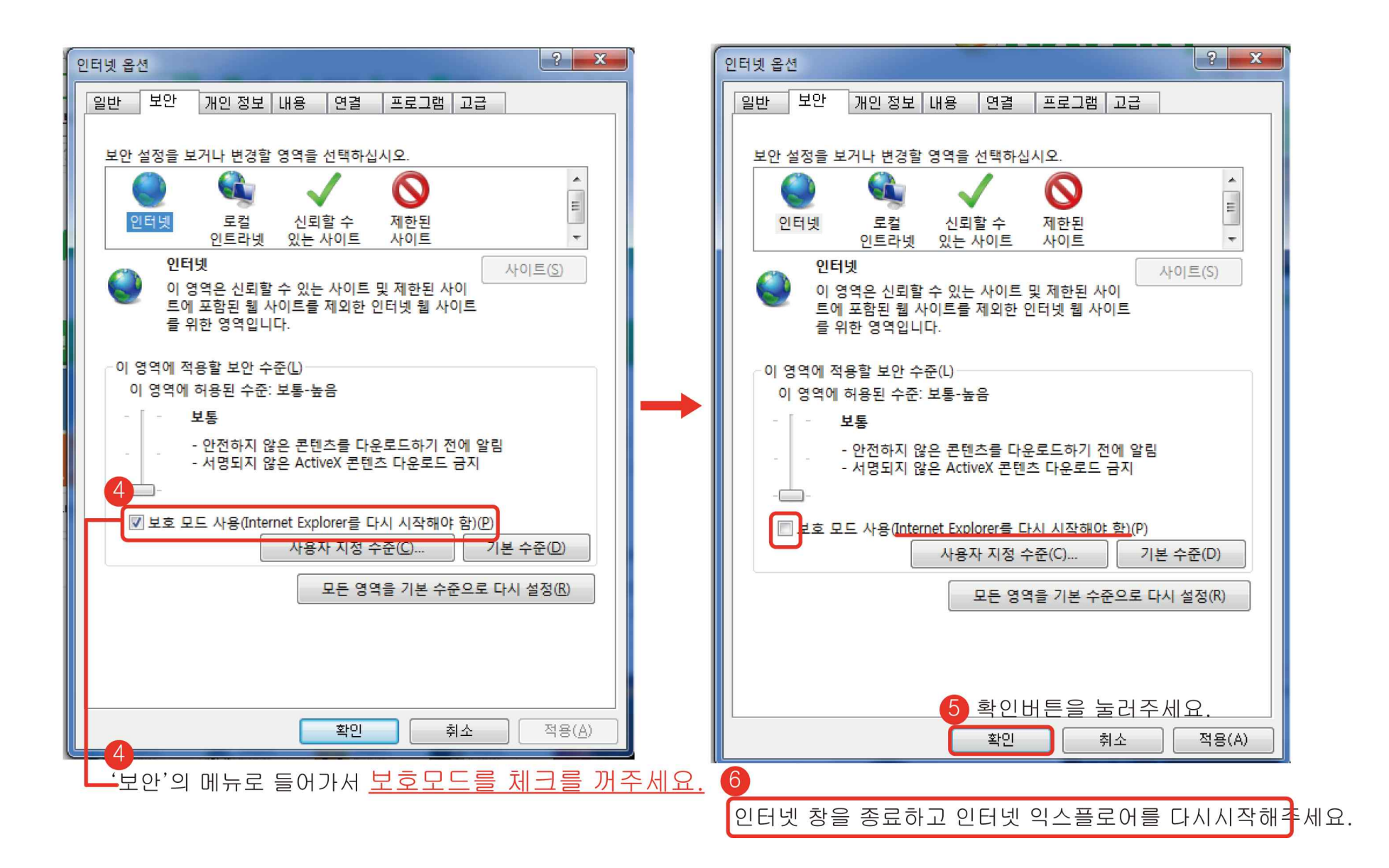

#### \* 신분증 스캔용 프로그램 설치1

## 로그인

| [스캐너 프로그램 다운]            | [원격제어 다문] [사용자 메뉴얼] |
|--------------------------|---------------------|
| 클릭 합니다.<br>회원아이디<br>비밀번호 | 로그인                 |
|                          |                     |

\* [스캐너 프로그램 다운]을 클릭합니다.

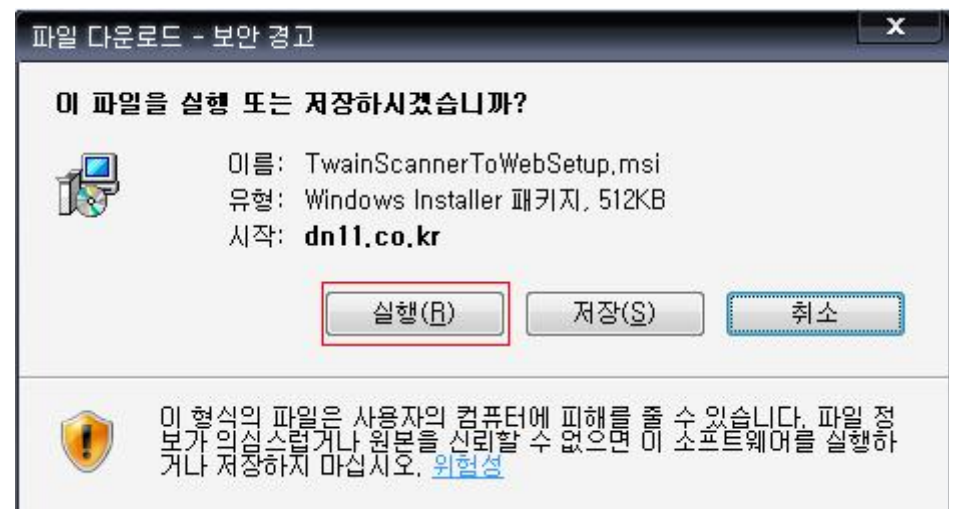

\* 실행 버튼을 클릭하여 설치를 진행 합니다.

#### \* 신분증 스캔용 프로그램 설치2

## 신분증 스캔 프로그램 설치 (Window XP)

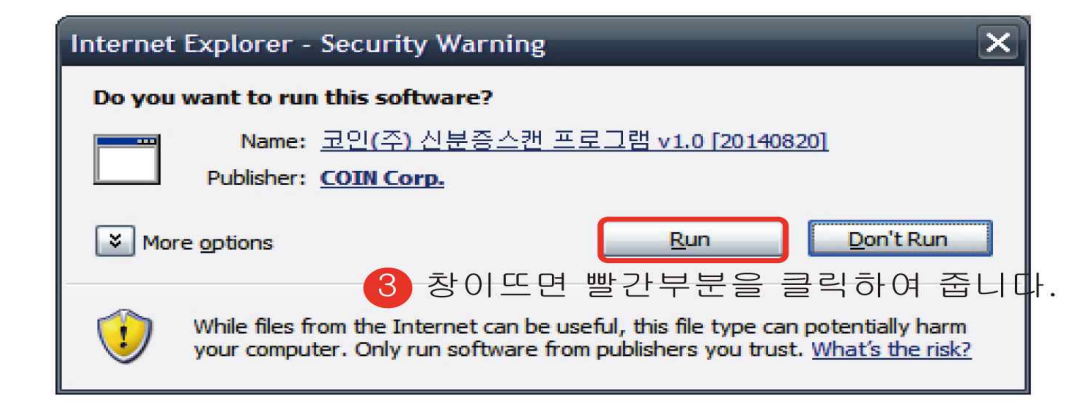

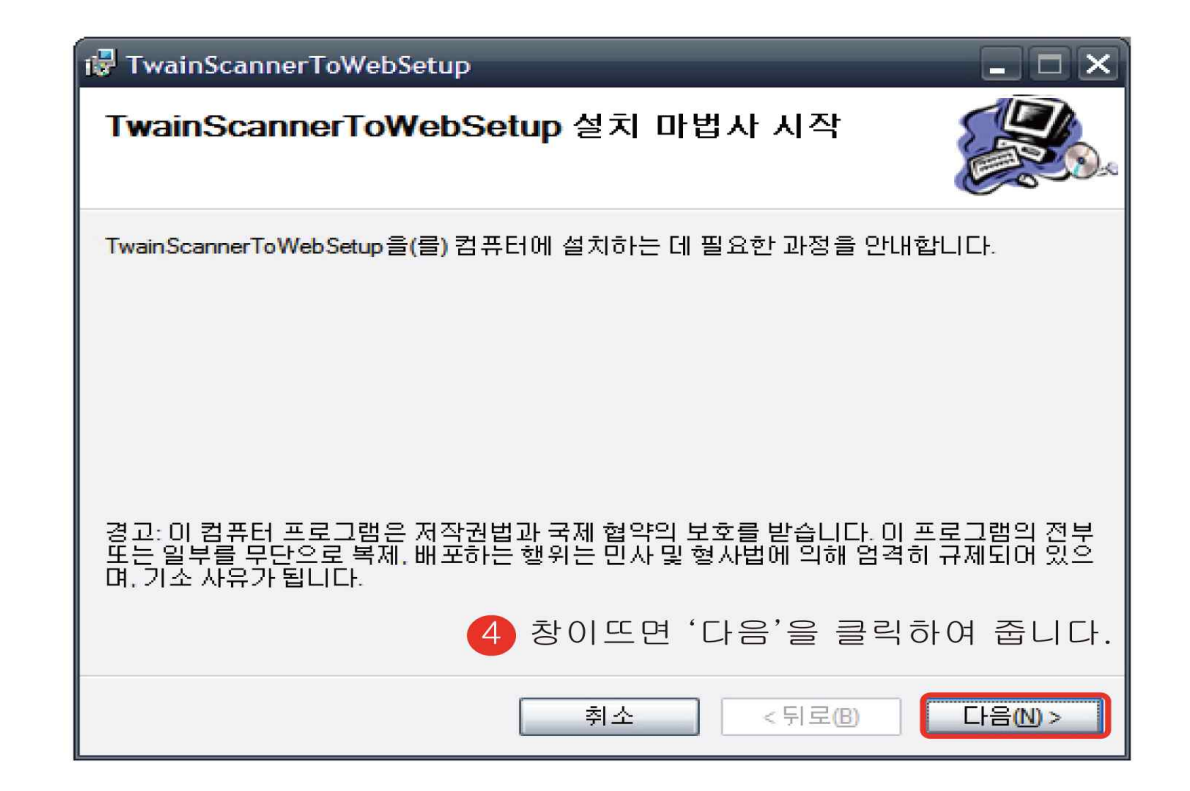

#### \* 신분증 스캔용 프로그램 설치2

신분증 스캔 프로그램 설치 (Window XP)

| 🖓 TwainScannerToWebSetup                                                                                              | 🕞 TwainScannerToWebSetup                                                  |
|----------------------------------------------------------------------------------------------------|---------------------------------------------------------------------------|
| 설치 폴더 선택                                                                                                    | 설치 확인                                                                     |
| TwainScannerToWebSetup을(를) 다음 폴더에 설치합니다.<br>이 폴더에 설치하려면 "다음"을 콜릭하고, 다른 폴더에 설치하려면 아래에 폴더 이름을 입<br>력하거나 "찾아보기"를 클릭하십시오. | TwainScannerToWebSetup을(를) 컴퓨터에 설치할 준비가 되었습니다.<br>설치를 시작하려면 "다음"을 클릭하십시오. |
| 폴더(F):<br>C:\CoinImages\ 찾아보기(R)<br>디스크 공간(D)                                                                         |                                                                           |
| 자신 또는 이 컴퓨터를 사용하는 모든 사람이 사용할 수 있도록 TwainScannerToWebSetup<br>설치:<br><ul> <li>모든 사람(E)</li> <li>중 자신만(M)</li> </ul>    |                                                                           |
| 취소 < 뒤로(B) 다음(N) >                                                                                                    | 취소 <뒤로(B) 다음(N) >                                                         |
| 5 창이뜨면 '다음'을 클릭하여 줍니다.                                                                                                | 6 창이뜨면 '다음'을 클릭하여 줍니다.                                                    |

\* 신분증 스캔 프로그램은 프로그램 사용전 최초 하번만 설치 하시면 됩니다.

#### 1. 출역을 보내기 위한 준비작업

1) 거래처관리 (기초관리 -> 거래처관리)

- 출역보낼 현장의 업체정보를 등록합니다.

|                                                 | 총 거래처 2,983개 <mark>전체</mark>                                                                             | 등록된 거래처 입니다                             | •                                                                          |                  |
|-------------------------------------------------|----------------------------------------------------------------------------------------------------|-----------------------------------------|----------------------------------------------------------------------------|------------------|
|                                                 | 업체명 ▼                                                                                                    | 검색 등록                                   | 된 거래처를 검색 합니다.                                                             |                  |
|                                                 | 거래처추가 새로운 거리                                                                                             | 배처를 추가 합니다.                             |                                                                            |                  |
| 업체명                                             | 두루종합건설(주)                                                                                                |                                         |                                                                            |                  |
| 대표자명                                            | 곽민길                                                                                                    | 법인번호                                    | 617-81-32968                                                               |                  |
| 사업자번호                                           | Ē 617-81-32968                                                                                           | 사업허가번호                                  |                                                                            |                  |
| 업태                                              | 건설업,부동산                                                                                                  | 종목                                      | 건축공사,임대,부동산매마                                                              |                  |
| 결제일                                             | 15 <sup>일(*결제일이</sup> 말일인 경역                                                                             | 우 31일로 등록하세요)                           | 종업원수 0 명                                                                   |                  |
| 계산서 구                                           | 분 개인 🔻                                                                                                   |                                         | 계좌 선택 선택하세요.                                                               | 6. <b>*</b> *    |
| 노임청구<br>정보를<br>1. 개인<br>2. 개인<br>3. 법인<br>4. 면세 | 서 발행시 부가세관련<br>설정합니다.<br>: 부가세 없을경우<br>세금계산서 : 개인이면<br>부가세가 있는 경우<br>: 법인사업사 부가세 있<br>을경우<br>: 면세사업자의 경우 | 확인 목록<br>학인 : 기본 정보를<br>버튼을 누르다<br>같니다. | 노임청구서 발행시 보여질<br>합니다. 현장/거래처 마다<br>선택 가능합니다.<br>입력 하였으면 확인<br>면 입력한 정보를 저장 | 계좌를 선택<br>다른 계좌를 |
| * 일반적                                           | 으로 개인 으로 설정함                                                                                             | 폭독 : 등록된 거래기<br>으로 돌아갑니                 | 에 디스드들 모는 화면<br>니다.                                                        |                  |

## 2) 현장관리 (기초관리 -> 현장관리)

|                         | 거래처 선택             | 동일 검색                                 |           |                                           |       |
|-------------------------|--------------------|---------------------------------------|-----------|-------------------------------------------|-------|
|                         | 현장아이디              |                                       | 현장비번      |                                           |       |
|                         | 현장명                | 동일 연산동 현장(3차)                         |           |                                           |       |
|                         | 위치                 | 연장 지하철 2번출구                           |           |                                           |       |
|                         | 현장전화               | 051)123-4567                          | 하청업체      | 검색                                        |       |
|                         | 현장팩스               | 051)123-1578                          | 현장 이메일    | guswkd@naver.com                          |       |
|                         | 노무단가               | 2                                     | 결제일       | 15 <sup>일(*</sup> 결제일이 말일인 경우 31일로 등록하세요) |       |
|                         | 공사기간               | 2015-03-01 ~ 2016-03-17               | 공사완료      | N O V                                     |       |
|                         | 계산서 구분             | 개인 👻                                  | 개좌 선택     |                                           |       |
|                         | 부가세 관련             | 부가세없음 ▼                               |           |                                           |       |
|                         |                    |                                       | 확인        | 목록                                        |       |
| - 출역보낼 현장의              | 정보를 등록             | *합니다.                                 |           |                                           |       |
| - 하나의 거래처에              | 는 여러 현징            | ├을 등록 할수 있습니다.                        |           |                                           |       |
| - 줄역시 편의들·<br>- 고패치서태·드 | 위해 연장의 1<br>로하 천자이 | 바코드를 발행가능 합니다.<br>고패치르 서태 하니다. (고패치파: | 기에서 드로?   | 하 시어가 저머 드로 어킈)                           |       |
| - 경제임 : 듯               | ·록할 혀잣의            | 격제임을 입력합니다.                           | - 제시 조국 ( | ር /፲님// የድ 오프 님께/                         |       |
| - 공사완료 : 모              | .든 거래가 종           | ·료되고 미수금이 끝난 업체의 경イ                   | 우 YES 로 샅 | 결정하면 현장 검색에서 빠지므로 불필요한 현장 심               | 검색을   |
| 믹                       | ·을 수 있습니           | 다.                                    |           |                                           |       |
| 계산서구분 :개<br>서           | 인/개인-세금<br>저항니다    | 계산서/법인/면세 4종류 중 선택                    | 가능하며 일    | 반적으로 노임청구서 발행시 부가세가 없으므로 :                | 개인 으로 |
| - 계좌선택 : 등              | ·록 현장의 노           | 임청구서 발행시 입금계좌를 지정                     | 합니다       |                                           |       |

3) 노무자관리 (기초관리 -> 노무자관리)

\* 노무자 관리 리스트

|          | 0018039 | <b>(10)</b> | 동래지점 | 서정호  | 670704-11 |
|----------|---------|-------------|------|------|-----------|
| 1        | 0018038 | <b>(10)</b> | 수원지점 | 박정현  | 650317-11 |
| 1        | 0018037 |             | 괴정지점 | 송건호  | 530608-11 |
|          | 0018036 | <b>(10)</b> | 수원지점 | 허동원  | 730201-11 |
| m        | 0018035 | <b>A</b> 0  | 성남지점 | 김영호4 | 641016-18 |
| <u> </u> | 0018034 | 4           | 성남지점 | 고억환  | 570101-16 |
| 1        | 0018033 | <b>U</b>    | 성남지점 | 신영일  | 620614-17 |
| -        | 0018032 |             | 괴정지점 | 정금술  | 470608-11 |
|          | 0018031 | Ł           | 성남지점 | 김희현  | 710920-14 |
| -        | 0018030 | <b>0</b>    | 성남지점 | 이철수  | 671015-19 |

\* 🕙 🔍 모두 있는 경우는 신분증/교육 이수증이 등록된 노무자 , 없으면 등록 안된 노무자입니다.

3) 노무자관리 (기초관리->노무자관리)

노무자추가 : 노무자 리스트에서 노무자추가 버튼을 클릭하면 아래와 같은 노무자 정보 등록 화면이 나옵니다.

|                                  | 고유코드                | [바코드인쇄]                              |          |                                           |          |
|----------------------------------|---------------------|--------------------------------------|----------|-------------------------------------------|----------|
|                                  | 이름(실명)              | 홍길동                                  | 주민번호     | 620411-1616111<br>반드시 하이폰(-) 포함하여 입력해주세요. |          |
|                                  | 휴대폰번호               | 010-123-4567                         | 전화번호     | 051-456-7890                              |          |
|                                  | E-mail              |                                      | 대체출근가능   | ▼<br>대체 출근이 가능할때 체크해 주세요                  |          |
|                                  | 최종학력                | 초 쫄 🔻                                | 희망직종     | 자재인양 검색                                   |          |
|                                  | 신분증                 | 스캔하기                                 |          |                                           |          |
|                                  | 교육이수증               | (스캔하기)                               |          |                                           |          |
|                                  |                     |                                      | 확인 목록    |                                           |          |
|                                  |                     |                                      |          |                                           |          |
| - 출역 보낼 노무자의                     | 기본 정보를              | 등록합니다.                               |          |                                           |          |
| ) - 신분증, 교육 이수증<br>- 출역 시 편의를 위해 | ·을 스캔하여<br>  노무자 개인 | 저장 가능하며 저장된 신분증, 3<br>바코드를 발행가능 합니다. | 교육 이수증 은 | 노임청구서 발행 시 자동으로 프린!                       | 트 가능합니다. |
| - 바코드인쇄 : 개인별                    | 바코드를 프              | 린트 합니다.                              |          |                                           |          |
| L                                |                     |                                      |          |                                           |          |

#### 3) 노무자관리 (신분증, 교육 이수증 스캔하기)1

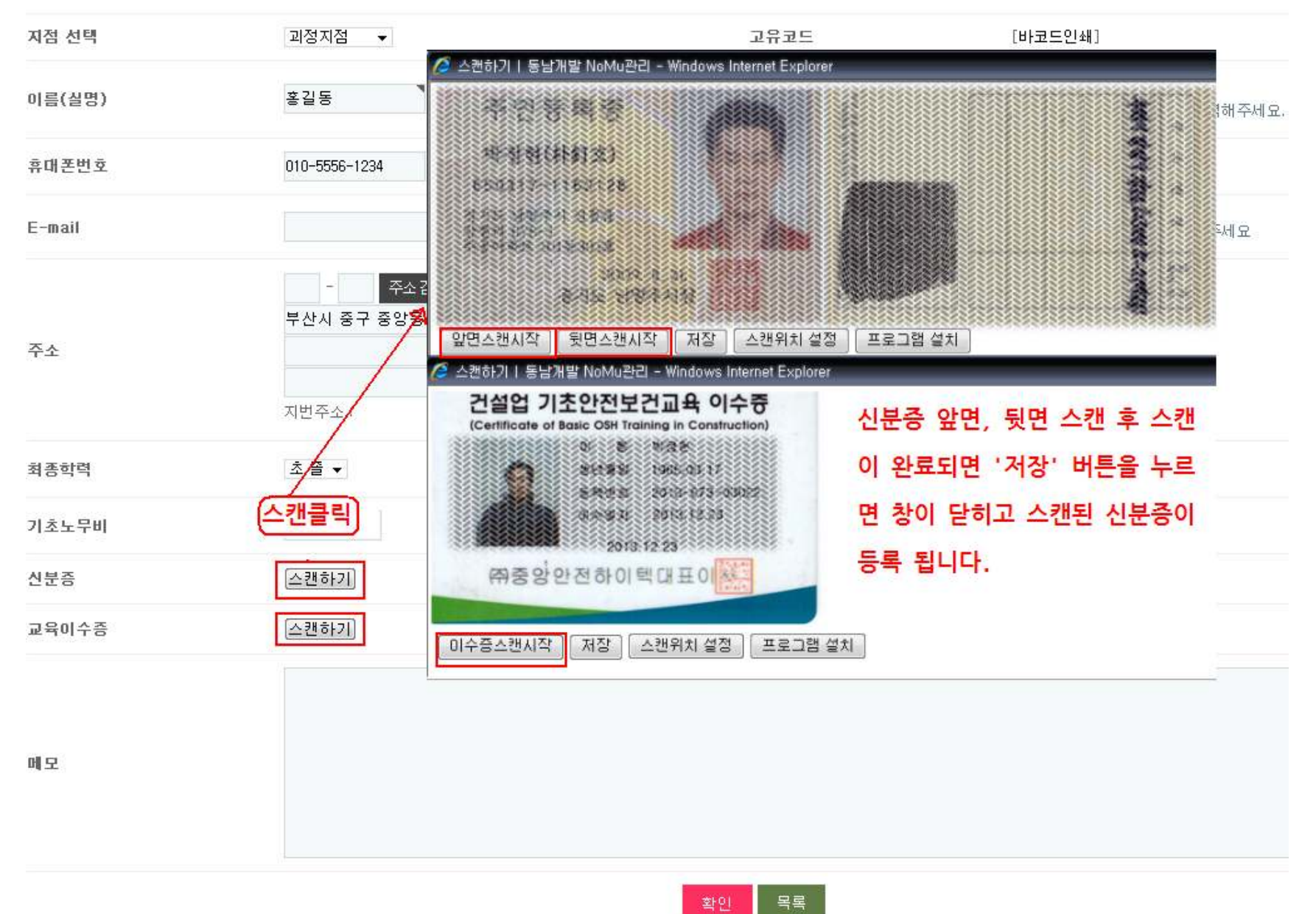

#### 3)노무자관리 (신분증, 교육 이수증 스캔하기)2

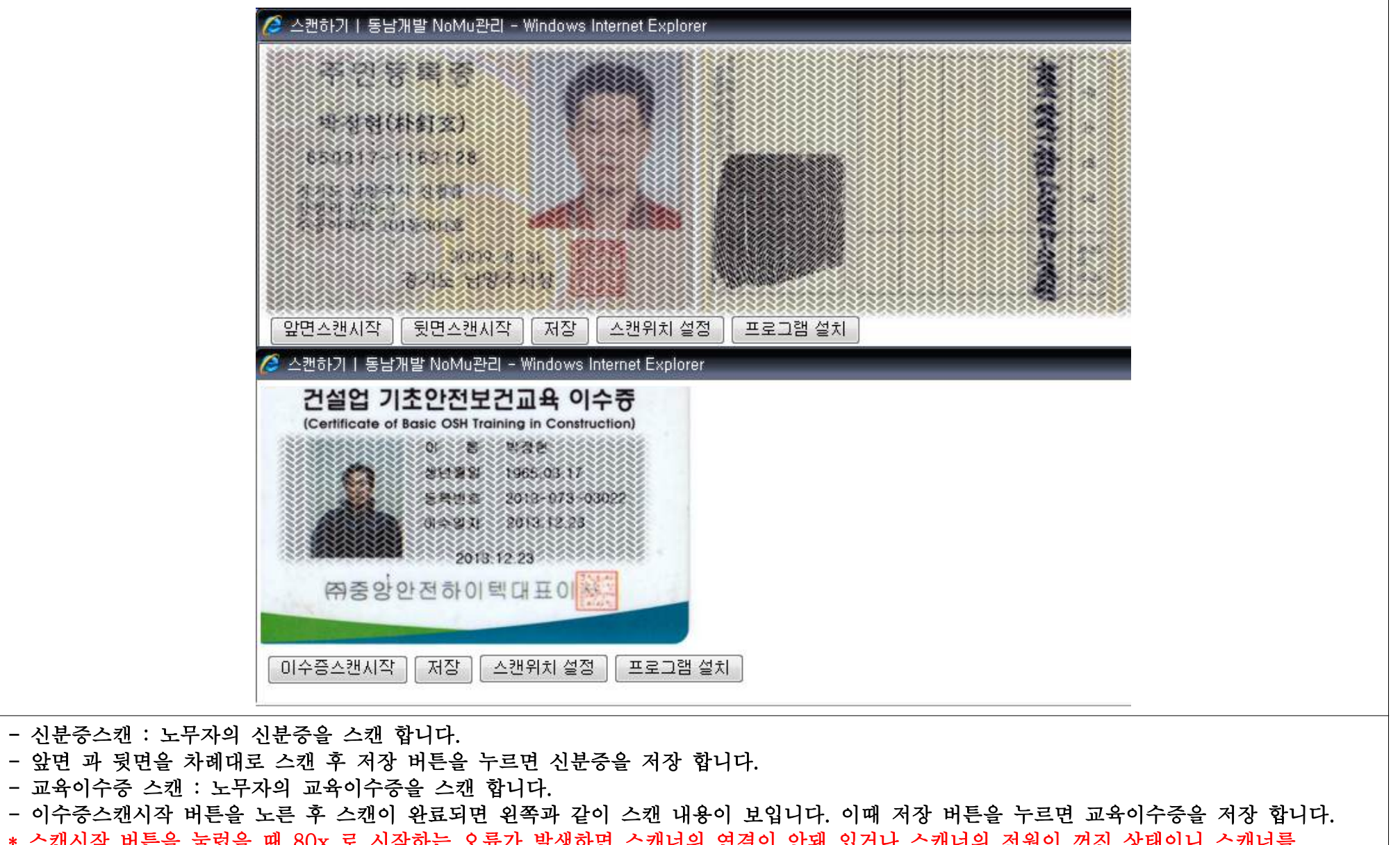

\* 스캔시작 버튼을 눌렀을 때 80x 로 시작하는 오류가 발생하면 스캐너의 연결이 안돼 있거나 스캐너의 전원이 꺼진 상태이니 스캐너를 확인하세요.

# 3)노무자관리 (신분증, 교육 이수증 스캔하기)3\* 아래와 같이 저장된 결과를 볼수 있습니다.

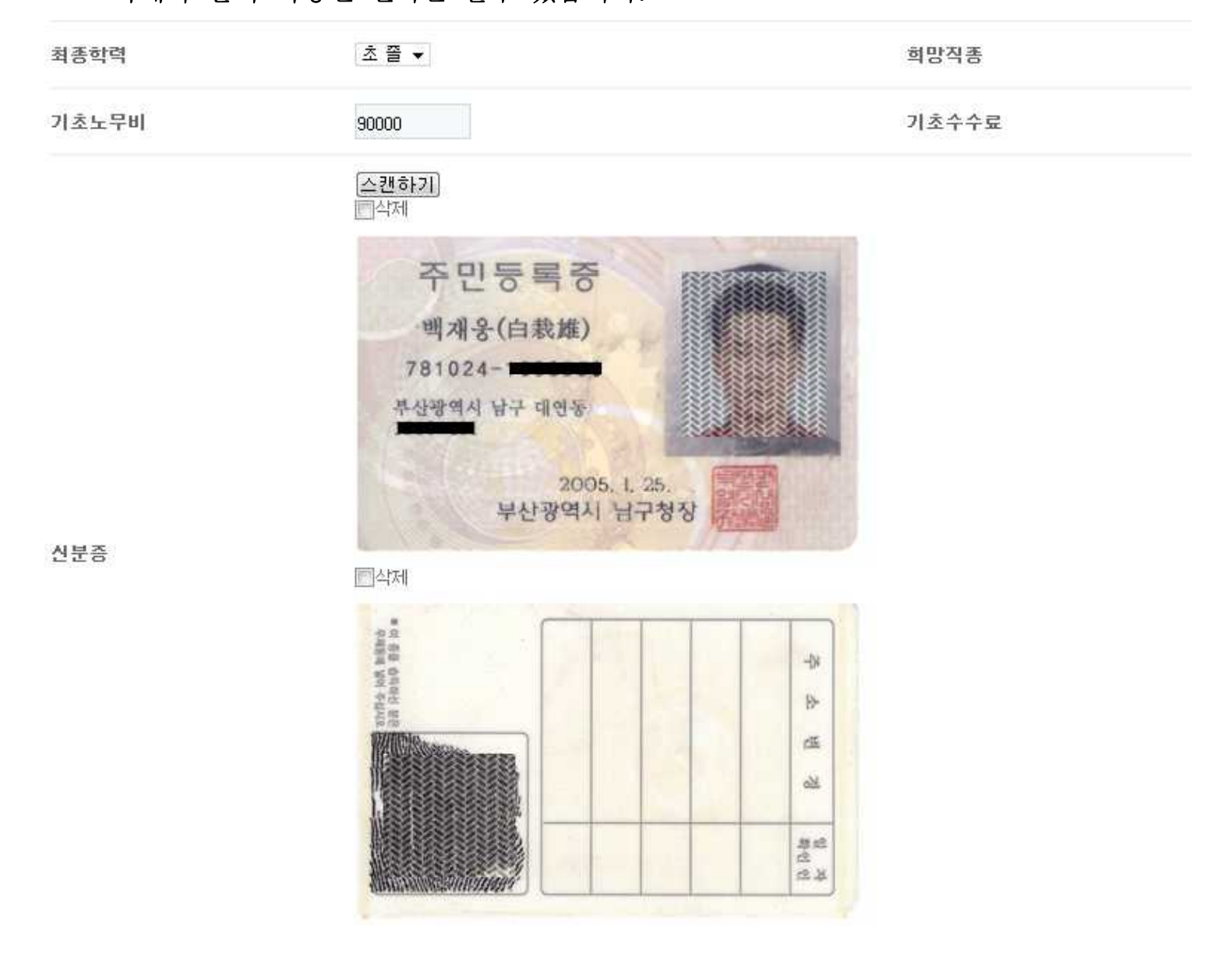

## 4) 직종별단가 바코드 발행 (자료등록->직종별단가 바코드발행)

|       |                       |                                           |                       |              |                | - 직종별단가추가 : 직종, 단가를 등록하여 바코드를 생성합 |
|-------|-----------------------|-------------------------------------------|-----------------------|--------------|----------------|-----------------------------------|
|       |                       |                                           |                       |              |                | -선택출력 : 체크한 직종별단가 바코드를 프린트 합니다.   |
| 전     | 에 직종별단기               | 7년 157년                                   |                       |              |                |                                   |
|       | 직종별단가<br><b>직종별단7</b> | )은 무제한으로<br><b>!!추가</b> 를 눌러 <sup>조</sup> | 등록할 수 있습니<br>직종별단가을 생 | 니다.<br>성합니다. |                |                                   |
|       |                       |                                           |                       |              | 직종별단가추가        |                                   |
|       | 직종코드                  | 직종명                                       | 직종별단가                 | 바코드          | 관리             |                                   |
|       | 4                     | 목수                                        | 160,000원              |              | 수정 삭제<br>바코드인쇄 |                                   |
|       | 5                     | 자재인양                                      | 110,000원              |              | 수정 삭제<br>바코드인쇄 |                                   |
| 1971) | t                     | 조공                                        | 90, 000원              |              | 수정 삭제<br>바코드인쇄 |                                   |
|       | 1                     | 조공                                        | 100,000원              |              | 수정 삭제<br>바코드인쇄 |                                   |
|       | 20                    | 곤방                                        | 120,000원              | D_00096      | 수정 삭제<br>바코드인쇄 |                                   |

## 2. 출역을 위한 메뉴

## 1) 공수등록-가입력 (자료등록->가입력)

|                  |     |           |           |                        |     |          |            |       | - 각 현장별로 출역 노무자를 등록 합니다.                                                                                                    |
|------------------|-----|-----------|-----------|------------------------|-----|----------|------------|-------|----------------------------------------------------------------------------------------------------|
| 출역자 바크           | 7   |           |           | 검색                     |     |          |            |       | * 출역등록 순서 *                                                                                                    |
| Q현건              | S 2 | 015.03.17 |           |                        |     |          |            |       | 가) 출역현장 바코드 스캔<br>(현장이 바뀔때만 스캔하면 됩니다.)<br>나) 출역보낼 직종별단가 바코드 스캔                                                                     |
| Q 이름검식<br>Q 현장검식 | 번   |           | ☑미완료 현장김  | 검색<br><sup>1색</sup> 검색 |     |          |            |       | <ul> <li>(직종이 바뀔때만 스캔하면 됩니다.)</li> <li>다) 출역보낼 노무자 바코드 스캔</li> <li>(출역지당 최대 20명씩 등록 가능합니다.)</li> <li>라) 교통비가 있으면 교통비 입력</li> </ul> |
| 건무               | ŝ   | ▼ 1번 출    | 역지 🔹 🏼 월월 | 수정 일곱                  | 활삭제 |          |            |       | 마) 줄역지 발행<br>(명세표 미리보기 버튼 클릭시 출역지를                                                                                                 |
| 단가               |     | 단가입       | 실괄적용      |                        |     |          |            |       | 미리보기 가능하며 인쇄 클릭시                                                                                                    |
| 직종               |     | 직         | 종찾기 직종일골  | 전용                     |     |          |            |       | 미리보기 된 내용대도 자동으로 2상<br>프린트 됩니다.)                                                                                                   |
| 교통비 1대           |     |           | 입력        | 명세표 미리                 | 보기  | (A. 67)  | and and an | ONTHE | - 출역자 바코드 : 현장 / 직종별단가 /<br>출역노무자 바코드 등을 바코드                                                                                       |
| 🔲 번호             | 성명  | L+01      | 직종        | 단가                     | 공수  | 물로<br>일수 | 삭제         | 이트    | 스캐너로 스캔하는 영역입니다.                                                                                                    |
| 1                | 홍길동 | 56세       | 조공        | 100,000                | 1.0 | 6일       |            | G     | - 🔟 출역자 정보를 삭제합니다.                                                                                                    |
| 2                | 김범수 | 34세       | 조공        | 100,000                | 1.0 | 6일       |            | G     | - 💽 직종/단가/공수 등을 수정 후 저장합니다.                                                                                                    |
| 3                | 조덕배 | 48세       | 조공        | 100,000                | 1.0 | 6일       |            | G     | - 출근일수 : 선택된 현장에 월에 출역한 일수                                                                                                    |
| 4                | 이운재 | 60세       | 조공        | 100,000                | 1.0 | 6일       |            | G     |                                                                                                    |
|                  |     |           |           |                        |     |          |            |       |                                                                                                    |

#### 3. 각 현장별 출역정보 수정 메뉴

1) 공수등록 - 확정입력 (자료등록->확정입력)

총 출역인원 8건 / 적용공수 8.0공수 / 노무비 800,000원 / (노무비 + 교통비 : 800,000원) / 수수료 80,000원 / 교통비 0원 / 지급금액 720,000원 / (지급금액 + 교통비 : 720,000원)

총 출역인원 0건 / 적용공수 0.0공수 / 노무비 0원 / (노무비 + 교통비 : 0원) / 수수료 0원 / 교통비 0원 / 지급금액 0원 / (지급금액 + 교통비 : 0원)

|    | 번호 | 고유코드    | 현장명  | 회원명  | 연락쳐                 | 직콜 |    | 노무단가   | 공수  | 노무비    | 수수료   | 지급금액    | 관리   |
|----|----|---------|------|------|---------------------|----|----|--------|-----|--------|-------|---------|------|
|    | 1  | 1526652 | 건우   | 손상희  |                     | 조공 | 찾기 | 100000 | 1.0 | 100000 | 10000 | 90,000  | 마감처리 |
| ]  | 2  | 1526653 | 건무   | 이용암  | LI LONGYAN-<br>H2   | 조공 | 찾기 | 100000 | 1.0 | 100000 | 10000 | 90,000  | 마감처리 |
| 1  | 3  | 1526654 | 건우   | 강형진  |                     | 조공 | 찾기 | 100000 | 1.0 | 100000 | 10000 | 90, 000 | 마감처리 |
| ]  | 6  | 1526657 | 건우   | 장달철  | ZHANG DAZH<br>E-F5  | 조공 | 찾기 | 100000 | 1.0 | 100000 | 10000 | 90, 000 | 마감처리 |
| ]  | 7  | 1526658 | 건우   | 채수철  | CAI XIUZHE-H<br>2   | 조공 | 찾기 | 100000 | 1.0 | 100000 | 10000 | 90,000  | 마감처리 |
| 3  | 8  | 1526659 | 건우   | 전경철2 | QUAN JINGZH<br>E-F4 | 조공 | 찾기 | 100000 | 1.0 | 100000 | 10000 | 90,000  | 마감처리 |
| 수정 | 처리 | 선택삭제    | 마감처리 |      |                     |    |    |        |     |        |       |         |      |

하단 초록색바 정보 : 본사에서 출역지와 입력된 자료가 맞는지 검수 후 마감처리 버튼을 누르면 마감된 자료의 합계를 보여 줍니다.
 \* 노란색 바 부분과 초록색 바 부분의 값이 일치하면 본사에서 모든 자료의 검수가 완료된 상태입니다.

- 현장 검색기능 으로 현장별 검색을 하면 교통비 검색 현장의 출역정보 및 교통비 정보를 볼수 있습니다.
- 직종, 노무단가, 공수, 노무비, 수수료 의 정보는 출역시 정보를 기본으로 가져오며 실제 공수는 출역시 와 다를 수 있으므로 변동되는 공수나, 노무단가, 교통비 등의 정보는 일괄 수정 후 체크하여 수정처리 버튼을 누르면 체크된 모든 자료를 일괄 업데이트 합니다.
- 본사에서 마감처리 완료한 자료는 지점에서 수정이 불가능 합니다. (최고 관리자가 마감을 취소 가능 합니다.)
- 출역 확정시 출역 취소되는 노무자가 있거나, 추가 출역 시킬 노무자가 있으면 현장으로 검색 하여 등록 가능합니다.

### 4. 일일 공수등록 내역 한눈에 보기

1) 요청금액 등록 (상단 아이콘 -> 지점별 요청금액 등록)

| 묘청일자  | 2015-03-16   |      |    |                                  |                                                                                                    |
|-------|--------------|------|----|----------------------------------|----------------------------------------------------------------------------------------------------|
| 입금금액  | 3, 500, 000  | 전일잔액 | 0원 | 입금합계 3,500,000원                  | - 지섬에서 낭일 지급할<br>지급금액, 교통비 등                                                                                       |
| 지급총액  | 3, 913, 000원 | 날씨   | 맑음 | (신월금액+신월신액)                      | 지금종액에 대한 요청금액<br>및 사용 경비 내역을 등록                                                                                    |
| 지원받음1 |              | 금액1  |    | 지원받은 노무자의<br>지급금액 합계를 입<br>력합니다. | 합니다.<br>- 지급총액 : 당일 지점의                                                                                            |
| 지원받음2 |              | 금액2  |    |                                  | 확정공수를 토대로 산출된                                                                                                    |
| 지원받음3 |              | 금액3  |    |                                  | (지급금액+교종미) +<br>(지원감금액-지원받음금액)                                                                                     |
| 지원감1  |              | 금액1  |    | 지원보낸 노무자의<br>지급금액 합계를 입<br>려한니다  | 합계금액입니다.<br>- 입금금액 : 지급총액을                                                                                         |
| 지원감2  |              | 금액2  | (  |                                  | 보고 실제 본사에 요청할<br>근애은 이려하니다                                                                                         |
| 지원감3  |              | 금액3  | (  |                                  | - 지원받음1~3 : 지원받은                                                                                                   |
| 메모    |              | 확민목록 |    |                                  | 노무자의 지급금액 합계를<br>입력합니다.<br>- 지원감1~3 : 지원감 노무<br>자의 지급금액 합계를<br>입력합니다.<br>- 메모 : 지원 주고 , 받고<br>등의 상세 정보를 입력<br>합니다. |

## 2) 작업일지 출력 (명세서출력->작업일지)

|     | <mark>2015년</mark> 3 | 월 3일 <mark>화</mark> 요 | 1일 날씨 [                | 밝음<br>   |               | 우   | 리 지경 | 점   |       |     | 출역인원 |   |                     | 0    | 입금(       | 합계<br>                |                    |                      |
|-----|----------------------|-----------------------|------------------------|----------|---------------|-----|------|-----|-------|-----|------|---|---------------------|------|-----------|-----------------------|--------------------|----------------------|
| 별제일 | 거래처                  | 위치                    | 청구금액                   | 단가       |               |     |      |     |       |     |      |   | 단가<br>(세금공제)        | 공수   | 지급금액      | 교통비                   | 매줄<br>(수수료+세<br>금) | 총금액                  |
| 31  | (주)삼호-               | 민락동 <mark>11</mark>   | 180,000                | 90,000   | 이석근           | 1.0 | 이정필  | 1.0 |       |     |      |   | 81,000              | 2.0  | 162,000   | 0                     | 18,000             | 180,00               |
| 15  | 거성토건(생               | 강서구 생                 | <b>300,000</b>         | 100,000  | 김대선           | 1.0 | 박동춘  | 1.0 | 전기석   | 1.0 |      |   | 90,000              | 3.0  | 270,000   | 0                     | 30,000             | 300,0                |
| 15  | 거성토건(지               | 지사과학단                 | 900,000                | 100,000  | 안성우           | 1.0 | 박동수  | 1.0 | 정종열   | 1.0 | 강정수  | 1 | 90,000              | 9.0  | 810,000   | 10, <mark>00</mark> 0 | 90,000             | 910,0                |
| 15  | 대호토건(화               | 화명동39                 | 150,000                | 150,000  | 강대희           | 1.0 |      |     |       |     |      |   | 133,000             | 1.0  | 133,000   | 0                     | 19,000             | 150,0                |
| 15  | 동흥종건(형               | 부곡동(시                 | 320,000                | 160,000  | 배봉부           | 1.0 | 이종원  | 1.0 |       |     |      |   | 142,000             | 2.0  | 284,000   | 0                     | 38,000             | 320,0                |
| 15  | 디에스(형틀               | 광안동29                 | 330,000                | 110,000  | 정문화           | 1.0 | 정보원  | 1.0 | 김태원   | 1.0 |      |   | 98,000              | 3.0  | 294,000   | 0                     | 37,000             | 330,0                |
| 15  | 명신건설-(               | 초읍초교(                 | 280,000                | 140,000  | 김현우           | 1.0 | 이제훈  | 1.0 |       |     |      | _ | 124,000             | 2.0  | 248,000   | 0                     | 34,000             | 280,0                |
| 15  | 며시거선 (<br>설          | ನೆಕಿನೇಶ               | ² <b>⊋0,00</b> 0       | 190,000  | <u> 참전호</u> , | 1.0 | 반경들  | 10  |       |     |      |   | <sup>1</sup> 82,000 | 2.0  | 284,000   | 0                     | °\$,000            | ° <b>30</b> ,0       |
| 30  | 조은건설-(               | 율하리13                 | 4 <mark>80,00</mark> 0 | 160,000  | 정동석           | 1.0 | 김상일  | 1.0 | 성낙석   | 1.0 |      |   | 142,000             | 3.0  | 426,000   | 20,000                | 56,000             | 5 <mark>00,</mark> 0 |
| 15  | 태웅건설-(               | 안락동53                 | 90,000                 | 90,000   | 남경식           | 1.0 |      |     |       |     |      |   | 81,000              | 1.0  | 81,000    | 0                     | 9,000              | 90,0                 |
| 31  | 토방씨엔에<br>스           | 대연동54                 | 90,000                 | 90,000   | 양인식           | 1.0 |      |     |       |     |      |   | 81,000              | 1.0  | 81,000    | 0                     | 9,000              | 90,0                 |
| 15  | 해동건업-(               | 만덕동 <mark>6</mark> 9  | 270,000                | 90,000   | 최병찬           | 1.0 | 김영주  | 1.0 | 노영상   | 1.0 |      |   | 81,000              | 3.0  | 243,000   | 0                     | 27,000             | 27 <mark>0,</mark> 0 |
|     |                      |                       | ć                      | ,815,000 | 외부지           | 원빋  | 은금액  |     | 0     |     | 지점   | Ż |                     | 62.0 | 6,102,000 | 30,000                | 781,000            | 6,845,0              |
|     |                      | 김미지호미영                |                        |          | тіенн         | 0   |      |     | TI 01 | 71  | 5    |   | 지급총액                | 1    | 252,000   | 7                     | -он                |                      |
|     |                      | 8미시골대극                | (                      |          | 시전원           |     |      |     | 시권    | 8   |      | 2 | 지출총금액               |      | 252,000   | 2                     | -                  | -252,0               |
|     |                      | 메모                    |                        |          |               |     |      |     |       |     |      |   |                     |      |           |                       |                    |                      |
|     |                      |                       |                        |          |               |     |      |     |       |     |      |   |                     |      |           |                       |                    |                      |
| 상단  | 난 이미지는               | 사이즈가                  | 커서 일부                  | · 삭제     | 하였습           | 니디  |      |     |       |     |      |   |                     |      |           |                       |                    |                      |

22 / 35

#### \* 본사 에서만 가능한 메뉴 \*

#### 5. 현장 노임청구서 발행

1) 본사양식 노임청구서 발행 (노임청구서->본사용)

|                              | <u>(03월) 노임경</u>                                                | <u> 헝구서</u>  |                            |            |        | - 검색조건 설정 -                        |
|------------------------------|-----------------------------------------------------------------|--------------|----------------------------|------------|--------|------------------------------------|
| 등록번호: <mark>603-</mark> 81   | ι- 업체명 : (주)동남                                                  |              |                            |            |        |                                    |
| <u> </u>                     |                                                                 |              |                            |            |        | - 지점선택 : 전체 / 지점에 소속된 노임           |
| 수소 : (111-922) 특<br>엽태 : 서비스 | 루산광역시 사하구 피성동<br>종목 : 직업소개소 외                                   |              |                            |            |        | 청구 가능한 현장을 다중선택                    |
| 전화:(051)893 -<br>거고          | 팩스:(051)895-<br>비러·거우                                           |              |                            |            |        | 가능 합니다.                            |
| 사무                           | 제지: 전구<br>실: 팩스: 051-123-4567                                   |              |                            |            |        | - 자어기가 · 노이처구하 추여기가으               |
| 현장.                          | 사무실 010-111-1234 · 팩스                                           |              |                            |            |        |                                    |
| 결제:15일                       |                                                                 |              |                            | Semu       |        | 지성 합니다.                            |
| 날짜                           | 성명                                                              | 노무단가         | 공수                         | 교통비,식<br>대 | 직종     | 예) 2015.03.01~2015.03.31           |
| 2015,03.01                   | 미정찬2(1.0), 주영길(1.0)                                             | 100,000      | 2.0                        | 0          | 조공     | - 신분증출력 : 체크 하면 노임청구서 발행           |
| 2015.03.03                   | 이성준(1.0), 이봉식(1.0)<br>자도 탄성 # * *                               | 100,000      | 2.0                        | 0          | 조공     | 중 기법조 사 되면 미 ㄱ 아                   |
| 2015.03.04                   | 정말 같(1.0)<br>자다처(1.0)                                           | 100,000      | 1.0                        | 0          | 소ㅎ<br> | 우 신군당 앞. 핏면 및 꼬죽                   |
| 2015.05.05                   | 8 = = (1.0)<br>원양희(1.0), 조태영(수)(1.0), 정향노(1.0), 마현              | 100,000      | 1.0                        |            |        | 이수증 을 출력 합니다.                      |
| 2015.03.05                   | 봉(1.0), 최두원(1.0), 김후근(1.0), 허재훈(1.0),<br>공승현(1.0), 미성기(1.0)     | 150,000      | 9.0                        | 0          | 해체     | - 이메일 발송 : 체크 하면 노임청구서를 프린트        |
| 2015.03.05                   | 임영석(1.0)                                                        | 160,000      | 1.0                        | 0          | 하체     | 추려 차지 않고 혀자과리에                     |
| 2015.03.10                   | 이용맘(1.0), 주명길(1.0), 장달철(1.0), 장기하<br>(1.0), 최성복(1.0)            | 100,000      | 5.0                        | 0          | 조공     | 물 이가 명고 한 6한 기가<br>도로리 처가 시페이 조소크  |
| 2015.03.11                   | 손상희(1.0), 강명기(1.0), 전경철2(1.0), 장달철<br>(1.0) 전연군(1.0)            | 100,000      | 5.0                        | 0          | 조공     | 중국된 연장 이메일 구소도                     |
| 2015.03.12                   | (1.0), 8년~(1.0), 7년국(1.0), 전경철2                                 | 100,000      | 5.0                        | 0          | 조공     | 이메일 발송 합니다.                        |
| 2015 02 12                   | (1.0), 영물일(1.0)<br>손상희(1.0), 전경철2(1.0), 정연국(1.0), 채수철           | 100.000      | 5.0                        | 0          | ㅈ고     | - 프린트하기 : 노임청구서를 프린트 합니다.          |
| 2015.03.15                   | (1.0), 장달철(1.0)                                                 | 100,000      | 5.0                        | U          |        | (이메일 발송 이 체크되어                     |
| 2015.03.14                   | (1.0), 채수철(1.0), 장달철(1.0), 신영혈2<br>(1.0), 채수철(1.0), 장달철(1.0)    | 100,000      | 6.0                        | 0          | 조공     | 이 이 며 이 메이근 저소하기다 )                |
| 2015.03.15                   | 손상희(1.0), 강형진(1.0), 채수철(1.0), 정면국<br>(1.0), 송복현(1.0), 전경철2(1.0) | 100,000      | 6.0                        | 0          | 조공     | 씨는진 이배크도 신중됩니다.)<br>(이메이 바소이 겨으 ㄴ이 |
| 2015.03.16                   | 손상희(1.0), 고순석(1.0), 채수철(1.0), 전경철2<br>(1.0), 이성준(1.0), 정연국(1.0) | 100,000      | 6.0                        | 0          | 조공     | 지 기계된 코장가 정구 조람 처구서를 메이근 바소 호      |
|                              |                                                                 |              | 줄멱공수 : 54.0<br>적용공수 : 54.0 | 0          |        | 이 기를 대한도 같이 다.                     |
|                              | 100,000 * 44.0 = 4,4                                            | 400,000      |                            |            |        | 궁독된 연상 선화번호가 유대폰                   |
|                              | 150,000 * 9.0 = 1,3                                             | 50,000       |                            |            |        | 번호이면 휴대폰으로 청구서                     |
|                              | 100,000 *1.0 = 10<br>2015년 03월 (노임+수수료)                         | ~,~~<br>청구금액 | 5.910.000원                 |            |        | 발송 정보를 문자로 보냅니다)                   |
|                              | 농협 123-4567-890123-1                                            | 김사장          | 19                         |            |        | _ FV/FI · 거새티 ㄴ이처그서르 에세 코이크        |
|                              |                                                                 |              |                            |            |        | - LAULL · 검색선 도감성T시를 액셀 파일도        |
|                              |                                                                 |              |                            |            |        | 저장 합니다.                            |

| E 1 . 1                                  | 22      | 2 <u>2</u> 3           | 혀진         | मित  | - T      |        |        |     |       |     |     | 거우    | -    |        |       |    |       | - ñ           |         | 2015년 0             | 3월 1일        | Ť                 |                 |
|------------------------------------------|---------|------------------------|------------|------|----------|--------|--------|-----|-------|-----|-----|-------|------|--------|-------|----|-------|---------------|---------|---------------------|--------------|-------------------|-----------------|
| 회사명                                      | 2       |                        | 현장C        | HZIS | <u>4</u> | 성명     | 3      | Ê   |       |     |     |       | Ê    | Ť      | 민민    | 컨호 |       |               | 기간      | 2015년 0.            | 3월 31일       |                   | 31일             |
| 632720                                   | 조미드로    | (저희배송)                 |            |      |          |        |        |     | 출력    | 상황  | ţ   | _     |      | _      |       |    |       |               | 노무비     | 국민연금                | 갑근세          | 고용보험              |                 |
| 성명                                       | 변호      | 주소                     | 01         | 02   | 03       | 04 0:  | 5 06   | 07  | 08    | 09  | 10  | 11 1  | 2 1  | 3 14   | 15    | 31 | 출력    | 보험            | 일당      | 건강보험                | 주민세          | 소계                | 차감 지급액<br>      |
| 210401                                   | 620910- | 경기 화성 장안               | 석          | -    | 1        |        | -      | 1   |       | -   |     | 1.0   |      |        | 1     | 1  | 10    | 310           | 100,000 | ·                   | 8 <b>.</b>   |                   | 100.000         |
| 887                                      |         | 포리 416-2               |            |      |          |        |        |     | 9.9   |     |     |       |      | - 1    |       |    | 1.0   | 1             | 100,000 | 1 a-a 1             | 3.e.)        | (a.e.)            | 100,000         |
| 가형지                                      | 531108- | 수원시권선구정                | 조          |      |          |        |        | 1   | 1     |     | 1   |       |      | 1      | 1.0   | 0  | 10    | 1946          | 100,000 | 1 8-3 1             | 200          | (                 | 100.000         |
| 882                                      |         | 로368번길9-10             |            |      |          |        | 1      | 1   | 1     |     | Î   | 11    |      | 1      |       |    | 1.0   | 8 <b>4</b> 30 | 100,000 | 1 sea 11            |              | 8-3               | 100,000         |
| 고수선                                      | 660520- | 경기 수원 팔달               | <u>ا</u> ه |      |          |        | 1      | 1   | 1     |     | Î   | 11    | 1    | 1.0    | 0     |    | 20    | 1             | 200,000 | 1 e.e.a 11          |              | 8 <b>-</b> 3      | 200,000         |
| 12 I I I I I I I I I I I I I I I I I I I |         | 통 79-6                 | 1.0        | )    |          |        | 1      | Ť.  | 9.9   |     | Î   | 11    |      |        |       |    | 2.0   | 8 <b>4</b> 0  | 100,000 | 1 ees 11            |              | 8-3               | 200,000         |
| 고스혀                                      | 710422- | 서울 구로구 구               | 로          |      |          | 1.     | 0      | Ĩ.  | 1     |     | Î   | 11    |      |        |       |    | 10    | 1             | 150,000 | 1 ees 11            | 3 <b>-</b> 3 | 8-9               | 150.000         |
| 002                                      |         | 동로20길 28-3             | -          |      |          |        | 1      | 1   | 1     |     | Ĩ.  | 11    |      |        | 1     |    | 1.0   | 8 <b>4</b> 0  | 150,000 | 1 850 1             |              | 1                 | 150,000         |
| 기승그                                      | 560610- |                        |            |      |          | 1.     | 0      | 1   | 11    |     | Î   |       |      |        |       |    | 10    | 1             | 150,000 | 1 a.e.a 11          | 200          | () - ()           | 150.000         |
| 07C                                      |         |                        |            |      |          |        |        | 1   | 11    | [ ] |     |       |      | 1      | 1     | 1  | 1.0   | 8 <b>4</b> 0  | 150,000 | ( a.e.)             | 200          | (                 | 150,000         |
|                                          | 670414  | 경기도 수원시                | 딸          |      |          | 1.     | 0      | 1   | 1     | [ ] | 1   | 11    | 1    | 1      |       | 1  |       | 1.<br>        | 150,000 | 1<br>19 <b>-</b> 10 | 100          |                   |                 |
| 마현용                                      | 0/0414- | 날구 성조로 805             | 번          |      |          |        |        | 1   | 200   |     | 5   |       | - 12 |        | -     | 1  | 1.0   | 1             | 150.000 | 8                   |              |                   | 150,000         |
|                                          |         | 길                      |            |      |          |        | _      |     | 3 - 5 |     | 2   |       |      |        | -     |    |       |               | 130,000 |                     |              |                   |                 |
| 손상희                                      | 590820- | 경기 남양수 신               | 2          |      |          |        | -      | -   | 37-9  |     | 2   | 1.0 1 | .0 1 | .0 1.0 | 0 1.0 | 0  | 6.0   | 1             | 600,000 | 0 050 0             | 100          | 1 1 <b>1</b> 1 11 | 600,000         |
| 2.779.7702.01<br>2.                      |         | 사 등 624-4              | 1.0        | )    |          |        | _      | -   | 1     | -   | -   |       | -    | 1      | -     | -  |       | 2.00<br>      | 100,000 | e e-e e             | -            | 3-32 22           |                 |
| 허재훈                                      | /10807- | [경기도 평우시]<br>표응 사험과 20 | 본          | -    |          | 1.     | 0      | -   | 1     |     | -   | -     | -    |        | -     | -  | 1.0   | 1             | 150,000 | e en p              | 552          | 1000              | 150,000         |
| n destadente<br>Nestadente de            |         | 포금 인연이 38              | -1         | 0.0  | 2.0      |        | 0.01   |     | 0.0   | 0.0 | 5.0 |       | 0 5  | 0 0    |       | -  | 38605 | 2018 C        | 150,000 |                     | 100          | <u> </u>          | 101500 (1010-1) |
| #0191                                    |         | 소계                     | 2.0        | 0.0  | 2.0      | 1.0 11 | .0 0.0 | 0.0 | 0.0   | 0.0 | 5.0 | 2.0 3 | 00   | .0 6.0 | J 6.0 | J  | 54.0  | 26            | 2       | 2 2                 |              |                   | 5 010 000       |

#### 2) 일용직 노무비 지급 명세서 (노임청구서->일용직 노무비 지급 명세서)

|                   |          |             |         |         |         | - 건새주거 석저 -                 |
|-------------------|----------|-------------|---------|---------|---------|-----------------------------|
|                   |          |             |         |         |         |                             |
|                   |          |             |         |         |         | - 지점선택 : 전체 / 지점에 소속된       |
|                   |          |             |         |         |         | 월 공수표 가능한 현장을               |
|                   |          |             |         |         |         | 다중선택 가능 합니다.                |
|                   |          |             |         |         |         | - 작업기간 : 월 공수표 발행할 출역기간을    |
|                   |          |             |         |         |         | 지정 합니다.                     |
|                   |          |             |         |         |         | 예) 2015.03.01~2015.03.31    |
|                   | 9        | 고스내여        |         |         |         | - 이메일 발송 : 체크 하면 월 공수표를     |
|                   | E        | 우는대적        |         |         |         | 프린트 출력 하지 않고 현장             |
|                   | 20       | 15년 03월 01일 | ~ 2015년 | 03월 17일 |         | 관리에 등록된 현장 이메일              |
| 번호 이름 주민등록번호      | 공수년      | 현장명         | 공수      | 노무단가    | 노무비     | 주소로 이메일 발송 합니다.             |
| 1 손상 590820-      | 03월11    | 건우          | 1.0     | 100,000 | 100,000 | - 프린트하기 : 월 공수표를 프린트 합니다.   |
| 2 경기 남양주 진건 사     | 능 03월12  | 대우          | 1.0     | 100,000 | 100,000 | (이메일 발송 이 체크되어              |
| 3 (휴대전화 : 010-807 | 7- 03월13 | 건우          | 1.0     | 100,000 | 100,000 | 있으면 이메일로 전송합니다.)            |
| 4                 | 03월14    | 대동          | 1.0     | 100,000 | 100,000 | - EXCEL : 검색된 월 공수표를 엑셀 파일로 |
| 5                 | 03월15    | 동일 연제현      | 1.0     | 100,000 | 100,000 | 저장 합니다.                     |
| 6                 | 03월16    | 농일 연세현      | 1.0     | 100,000 | 100,000 |                             |
|                   |          |             | 6.0     |         | 600,000 |                             |
|                   |          |             |         |         |         |                             |
|                   |          |             |         |         |         |                             |
|                   |          |             |         |         |         |                             |
|                   |          |             |         |         |         |                             |
|                   |          |             |         |         |         |                             |
|                   |          |             |         |         |         |                             |
|                   |          |             |         |         |         |                             |

### 4) 현장별 위임장 (명세서출력->현장별 위임장)

|     |                                                                              |                                                                                                    |                 |                        | - 검색조건 설정 -                                                                                                    |
|-----|------------------------------------------------------------------------------|----------------------------------------------------------------------------------------------------|-----------------|------------------------|----------------------------------------------------------------------------------------------------|
| 대표수 | 본인은 아<br>노임수령이<br>주시기 바<br>건우에 이<br>2015, 03,<br>영자 주<br>주민등록번<br>성<br>계 좌 번 | <b>위 임 각 서</b><br>래의 대표수령자에게 건우 신축현장의 2015년 03월분<br>네 관한 권한 일체를 위임하오니, 대표 수령자에게 본인<br>라오며, 차후 이로 인한 일체의 문제제기 및 노임 미 수<br>의를 제기하지 않을 것을 확약합니다.<br>17.<br>소 : (111-922)부산광역시 사하구 괴정동<br>호 : 600424 - 1111234<br>명 : 김 사 장 (인)<br>호 : 농형 123-45-678912 김 사 장 | 의 노임을<br>수령에 대하 | <mark>지급하여</mark><br>여 | <ul> <li>지점선택 : 전체 / 지점에 소속된 노임<br/>청구 가능한 현장을 다중선택<br/>가능 합니다.</li> <li>작업기간 : 위임각서 발행할 출역기간을<br/>지정 합니다.</li> <li>예) 2015.03.01~2015.03.31</li> <li>이메일 발송 : 체크 하면 위임각서를 프린트<br/>출력 하지 않고 현장관리에<br/>등록된 현장 이메일 주소로<br/>이메일 발송 합니다.</li> <li>프린트하기 : 위임각서를 프린트 합니다.</li> </ul> |
| 성명  | <mark>주민등록번</mark> 호                                                         | 주 소                                                                                                    | 금액              | 날인                     | (이메일 발송 이 체크되어                                                                                                    |
| 이봉식 | 591029-1212114                                                               | 충청남도 논산시 강경읍                                                                                                    | 100,000         |                        | 있으면 이메일로 전송합니다.)                                                                                                    |
| 이성준 | 681116-1626111                                                               | 경기 수원 영통                                                                                                    | 100,000         |                        |                                                                                                    |
| 이정찬 | 580222-1213124                                                               | 경기 수원 팔달                                                                                                    | 100,000         |                        |                                                                                                    |
| 주영길 | 620212-1212234                                                               | 서울시 구로구                                                                                                    | 100,000         | 9                      |                                                                                                    |
|     |                                                                              | 합계                                                                                                    | 400,000         |                        |                                                                                                    |
|     |                                                                              | 교통비합계                                                                                                    | 0               |                        |                                                                                                    |
|     |                                                                              | 총합계                                                                                                    | 400,000         |                        |                                                                                                    |
|     |                                                                              | 2015.03.17.<br>건무 귀중                                                                                                    |                 |                        |                                                                                                    |

### 6. 신고용 문서 발행

1) 구인접수대장 (명세서출력->구인접수대장)

|                     | 인격버ㅎ |    |      | <u>구인접</u>     | 수대장   | (일용  | ·직용):수                   | <u>원지점</u> |            |                      |      | 대장 발행 가능한 현장을                               |
|---------------------|------|----|------|----------------|-------|------|--------------------------|------------|------------|----------------------|------|---------------------------------------------|
|                     | 사업체명 | CH | 표자(딤 | (당자)           |       | ez   | 소재지                      |            | 전화번호       | 업종(주                 | 생산품목 | 다 당신력 가 등 법이다.<br>- 너 의 · 그이저스테자 측여 너 의은 기저 |
| 2                   | 건우   |    |      |                |       |      |                          |            |            |                      |      | - 현·별·기 한십구네경 물득 현·별들 시경<br>하나티             |
|                     | 종업원수 | ٨ŀ | 업자 등 | 록번호            | 사업허가번 | 호(허가 | 를 받아야 하는                 | 사업인 경      | ŧ          | ม่อ                  |      | 법니다.<br>제) 2015 02                          |
|                     | 0    |    |      |                |       |      |                          |            |            |                      |      | 에) 2013.03                                  |
|                     |      |    |      |                | 구 9   | 민접 수 | 현 황                      |            |            |                      |      | - 프린드아기 · 푸킨겝ㅜ내장을 프린트 압니니                   |
| 접수<br>일자            | 직종   | 성별 | 인원   | - 자격 및<br>기능정도 | 연령    | 학력   | 근로시간                     | 임금         | 숙식제공<br>기타 | 근무지                  | 비고   |                                             |
| 03/01               | 일용직  | 남  | 1    |                | 21~55 |      | 08:00~17:50              | 100,000    |            | 화성시 반<br>송동237번<br>지 |      |                                             |
| 3/01                | 일용직  | 남  | 1    |                | 21~55 |      | 08:00~17:50              | 100,000    |            | 화성시 반<br>송동237번<br>지 |      |                                             |
| 3/03                | 일용직  | 남  | 1    |                | 21~55 |      | 08:00~17:50              | 100,000    |            | 화성시 반<br>송동237번<br>지 |      |                                             |
| 3/03                | 일용직  | 남  | 1    |                | 21~55 |      | 08:00~17:50              | 100,000    |            | 화성시 반<br>송동237번<br>지 |      |                                             |
| 3/04                | 일용직  | 남  | 1    |                | 21~55 |      | 08:00~17:50              | 100,000    |            | 화성시 반<br>송동237번<br>지 |      |                                             |
| 3/ <mark>0</mark> 5 | 일용직  | 남  | 1    |                | 21~55 |      | 08:00~17:50              | 100,000    |            | 화성시 반<br>송동237번<br>지 |      |                                             |
| 3/05                | 일용직  | 남  | 9    |                | 21~55 |      | <mark>08:00~17:50</mark> | 150,000    |            | 화성시 반<br>송동237번      |      |                                             |

2) 구직접수대장 (명세서출력->구직접수대장)

| $ \begin{array}{ c c c c c c c c c c c c c c c c c c c$                                                                                                    | 국<br>직<br>자<br>학력(학교)<br>초 졸<br>2<br>2<br>2<br>2<br>2<br>3<br>3<br>1<br>1<br>2<br>2<br>2<br>2<br>2<br>2<br>2<br>2<br>2<br>2<br>2 | 620412-1626114<br>희망직종<br>일용직인부<br>인자<br>전화번호 직용 | 직업소개현   | 동<br>자<br>황 | 병기 화성 장안<br>격 및 기능정5 | 석포리  | H      | ٦ |
|----------------------------------------------------------------------------------------------------|----------------------------------------------------------------------------------------------------|--------------------------------------------------|---------|-------------|----------------------|------|--------|---|
| $ \begin{array}{ c c c c c c c c c c c c c c c c c c c$                                                                                                    | 대 학력(학교)<br>초 졸<br>일자 구인접수 사업체명<br>03/11 건우                                                                                      | 희망직종<br>일용직인부<br>인자<br>전화번호 직용                   | 직업소개현   | 자<br>황      | 격 및 기능정도             |      | H      | 고 |
| $\begin{tabular}{ c c c c c c c c c c c c c c c c c c c$                                                                                                    | 초 졸<br>일자 구인접수 사업체명<br>03/11 건우                                                                                                  | 일용직인부<br>인자<br>전화번호 직용                           | 직업소개현   | 황           |                      |      |        |   |
| $\frac{1}{2000} + \frac{1}{2000} + 1$                                                                                                    | 구:<br>일자 구인접수 사업체명<br>03/11 건우                                                                                                   | 인자<br>전화번호 직종                                    | 직업소개현   | 황           |                      |      |        |   |
| $\frac{2}{2} \sum_{\substack{n=1 \\ n \neq n}} \frac{1}{2} \sum_{\substack{n=1 \\ n \neq n}} \frac{1}{2} \sum_{n=1 \\ $ | 구·<br>일자 구인접수 사업체명<br>03/11 건우                                                                                                   | 인자<br>전화번호 직종                                    | 귀여권적    |             |                      |      | di.    |   |
| 일자         구인접수<br>번호         사업체명         전화번호         직종         기급을 이 위금         1100,000         1.0         10,000         10,000         10,000         10,000         10,000         10,000         10,000         10,000         10,000         10,000         10,000         10,000         10,000         10,000         10,000         10,000         10,000         10,000         10,000         10,000         10,000         10,000         10,000         10,000         10,000         10,000         10,000         10,000         10,000         10,000         10,000         10,000         10,000         10,000         10,000         10,000         10,000         10,000         10,000         10,000         10,000         10,000         10,000         10,000         10,000         10,000         10,000         10,000         10,000         10,000         10,000         10,000         10,000         10,000         10,000         10,000         10,000         10,000         10,000         10,000         10,000         10,000         10,000         10,000         10,000         10,000         10,000         10,000         10,000         10,000         10,000         10,000         10,000         10,000         10,000         10,000         10,000                                                                                                    | 일자 구인접수 사업체명<br><u>03/11</u> 건우                                                                                                  | 전화번호 직용                                          |         |             | 그ㄹ게야                 | 주신제고 | 人叫     | 7 |
| 03/11 건우 일용직 100,000 1.0 10,000<br>32324-05711비<br>93.3.19 승인 (보존용지(1종) 74                                                                                                    | 03/11 건우                                                                                                    |                                                  | 종 여부    | 임금          | 기간                   | 기타   | 요금     | 확 |
| 32324-05711비<br>93.3.19 승인<br>(보존용지(1종) 70                                                                                                    | 22224 05711UI                                                                                                    | 일용                                               | <u></u> | 100,000     | 1.0                  |      | 10,000 |   |
|                                                                                                    |                                                                                                    |                                                  |         |             |                      |      |        |   |

# 7. 회계용 문서 발행1) 회계용(노무자별 지급금액) (명세서출력->회계용(노무자별 지급금액))

|                                       | ਸ                            |                  |                  |       | 015년 05월 01 | i≓~2013은 | 105월 17일 |
|---------------------------------------|------------------------------|------------------|------------------|-------|-------------|----------|----------|
|                                       | 로 이름 · 주민등록번                 | 호 공수년월           | 현장명              | 공수    | 노무단가        | 노무비      | 지급금액     |
|                                       | 1 강형진 670412-                | 03월09일           | 청건설-골조           | 1.0   | 100,000     | 100,000  | 90,000   |
|                                       | 2                            | 03월10일           | 정건설-골소<br>처경성 공동 | 1.0   | 90,000      | 90,000   | 81,000   |
|                                       | 5                            | 03월11일<br>02월12인 | 명선물-활소<br>스페이에씨  | 1.0   | 100,000     | 100,000  | 90,000   |
|                                       | +<br>5                       | 03월13일           | 대광토건             | 1.0   | 100,000     | 100,000  | 90,000   |
|                                       | 6                            | 03월14일           | 한물종합건설           | 1.0   | 100,000     | 100,000  | 90,000   |
|                                       | 7                            | 03월15일           | 건우               | 1.0   | 100,000     | 100,000  | 90,000   |
|                                       |                              |                  |                  | 7.0   |             | 690.000  | 621.000  |
|                                       | 57                           |                  |                  |       |             | 0,000    | 021,000  |
|                                       | 57                           |                  |                  |       |             | 050,000  | 021,000  |
|                                       |                              |                  |                  |       |             |          | 021,000  |
| 회계 사무실에 보                             | 낼 출역정보를 프린트                  | 가능합니다.           |                  |       |             |          | 021,000  |
| 회계 사무실에 보<br>검색조건 설정 -                | 낼 출역정보를 프린트                  | 가능합니다.           |                  |       |             |          | 021,000  |
| 회계 사무실에 보<br>검색조건 설정 -<br>지점선택 : 전체 / | 낼 출역정보를 프린트<br>/ 지점에 소속된 구직적 | 가능합니다.<br>수대장 발행 | 가능한 현장을 다중선택 가능  | · 합니다 |             |          | 021,000  |

\* 체크 후 문자발송 버튼을 클릭 하면 결제일이 되었다는 문자를 현장 전화번호 중 휴대폰 번호만 문자발송 합니다.

\* 죄측에 체크박스 □ 가 없는 현장은 등록된 전화번호가 휴대폰 번호가 아니거나 번호 등록이 안되어 있을 경우입니다.

- \* 상단 검색 결과는 2015년 3월 10일 결제 예정인 현장중 노임청구금액이 있는 거래처만 검색 되어 나옵니다.
- 문자의 내용은 변경 가능하며 본사에서 보내고 싶은 내용을 입력하여 보낼 수 있습니다.
- 결제 예정일로 검색하여 검색된 현장에 결제일이 되어간다는 문자를 보낼 수 있습니다.

번으로 연락 주시기 바랍니다. 지점명 변호 혀장명 공수기간 담당자명 담당자연락처 결꼬일 우리지점 100 영빈건설 2015-03-01~2015-03-31 이병우 010-1234-5678 15일 1 삼지건설(다대6공구) 우리지점 2015-03-012015-03-31 서순교 010-1234-1212 2 15일 F 우리지점 삼지건설(다대직영) 2015-03-01~2015-03-31 서순교 010-5647-8845 15일 3

문자발송

<인력> (주)동남개발입니다. 귀사의 결제일이 되어 알려드립니다. 기간 내 입금(결제)해 주시면 감사하겠습니다. 문의전화 동남개발 본사 tel 051-893-1645 또는 051-897-1683 번으로 연락 주시기 바랍니다.

검색

년월일 2015-03-15

8. 업체관리

1) 결제일 현장 문자발송 (명세서출력->결제일 현장 문자발송)

## 지점+현장별 공수 내역

기간: 2015-03-01~2015-03-17

| 지점명  | 현장수                | 출역인원  | 적용공<br>수 | 노무비         | (노무비+교통<br>비,식대) | 수수료                       | 교통비,식대               | 지급금액                     | (지급금액+교<br>통비,식대)          |
|------|--------------------|-------|----------|-------------|------------------|---------------------------|----------------------|--------------------------|----------------------------|
| 우리지점 | 85건                | 1,837 | 1,807.0  | 195,566,000 | 200,736,000      | 20,476,500                | 5,170,000            | 175,089,500              | 180,259,500                |
| 강남지점 | <mark>3</mark> 7건  | 685   | 677.6    | 60,078,000  | 61,043,000       | 5,339,300                 | <mark>965,000</mark> | 54,738,700               | 55 <mark>,703,70</mark> 0  |
| 서면지점 | <mark>88</mark> 건  | 2,011 | 2,009.7  | 268,955,000 | 273,780,000      | 29, <mark>548,60</mark> 0 | 4,825,000            | 239,406,400              | 24 <mark>4</mark> ,231,400 |
| 경기지점 | 5 <mark>4</mark> 건 | 707   | 717.3    | 81,020,000  | 81,272,000       | 8, <mark>4</mark> 83,000  | 252,000              | <mark>72,</mark> 537,000 | 72,789,000                 |
| 총합계  | 264건               | 5,240 | 5,211.6  | 605,619,000 | 616,831,000      | 63,847,400                | 11,212,000           | 541,771,600              | 552,983,600                |

- 작업기간 내에 지점 / 현장별 공수 내역을 검색 가능합니다.

- 지점별, 현장별 일일 공수, 노무비, 지급금액, 교통비 합계를 한눈에 볼수 있습니다.

|        |    |      |                   |            |       | 1          | 87C                 |
|--------|----|------|-------------------|------------|-------|------------|---------------------|
|        | 1  | 우리지점 | 선우하우징             | 2015.03.17 | 50000 | 원          | 2015-03-17 15:59:03 |
| [1077] | Ž  | 우리지점 | 아미건설              | 2015.03.17 | 40000 | <b>~</b> 원 | 2015-03-17 16:03:03 |
|        | 3  | 우리지점 | <mark>남광토건</mark> | 2015.03.17 | 20000 | ₹원         | 2015-03-17 16:15:03 |
|        |    |      | 합계                | 360, 000원  |       |            |                     |
| 선택수정   | 선택 | 택삭제  |                   |            |       |            |                     |

### 9. 미수금관리

1) 수금등록 (자료등록->수금등록)

|                |                                     | - 현장별 수금 정보를 등록 합니다.                               |
|----------------|-------------------------------------|----------------------------------------------------|
| 지점 선택          | 우리지점 🔻                              | - 지점선택 : 수금등록할 현장이 소속된 지점<br>을 선택합니다.              |
| 현장 선택          | 용흥산업(부암동) 검색 결제년월 2015-01           | - 현상선택 : 구금등록할 현상을 검색 합니다.<br>- 수금액 : 수금금액을 입력합니다. |
| 수금일            | 2015-03-15 수금액 : <b>2,260,000</b> 원 | - 계좌선택 : 입금된 은행,계좌를 지정합니다.                         |
| 수금방법           | 현금 ▼ 계좌선택 [일반]국민은행 103001192759 ▼   | - 일인저디 · 제크지 구금액은 결제 접금된<br>금액이 아닌 자투리 할인금액        |
| 비고             |                                     | 으로 처리 됩니다.                                         |
| 부가세            | 원 <b>할인처리</b> [제크시 할인금액 항목에 표시      | - 목록버튼 : 리스트 보기 하면으로 전환                            |
|                |                                     | 단축키 일람 합니다.                                        |
|                | 포맷 - 폰트 - 크기 - 드 @ @ 표 @ @ 조스       |                                                    |
| 1.0500 - 00510 |                                     |                                                    |
| 결제내용           |                                     |                                                    |
|                |                                     | 4                                                  |
|                | 확인목록                                |                                                    |
|                |                                     |                                                    |
|                |                                     |                                                    |
|                |                                     |                                                    |

### 2) 수금내역 (명세서출력->수금내역)

| 수금 내역                                |                |                   |                     |                     |        |                     |                  |            |                   |
|--------------------------------------|----------------|-------------------|---------------------|---------------------|--------|---------------------|------------------|------------|-------------------|
|                                      |                |                   |                     |                     | -      |                     |                  |            | 출력일:2015년 03월 17일 |
| 수금일                                  | l<br>2         | 결제년월              | 수금액                 | 부가세                 | 할인금액   | 은행명                 | 계좌번호             | 현장명        | 지점명               |
| 015.                                 | 03.02          | 2015.01           | 400,000             |                     |        | 국민은행                | 112-23-0012456-5 | 다믓(신항만-직영) | 우리지점              |
| 015.0                                | 03 <b>.0</b> 2 | 2015.01           | 958,000             |                     |        | 우리은행                | 152-12-000014-2  | 표준종합건설     | 우리지점              |
| 2015.                                | 03.02          | 2015.01           | 1,100,000           |                     |        | 외 <mark>환은</mark> 행 | 034-12-011112-6  | 유세이프(감만동)  | 우리지점              |
| 합 ;                                  | 계 :            |                   | 2,458,000           |                     |        |                     |                  |            |                   |
| - 수 <sup>-</sup><br>- 프 <sup>-</sup> | 금기간<br>린트하     | · 내에 지격<br>기 : 검색 | 점 / 현장별 수<br>내역을 프린 | ≒금 내역을 검색<br>트 합니다. | 가능합니다. |                     |                  |            |                   |

34 / 35

## 미수금내역

기간: 2015년03월

.

| 지점명  | 현장수 | 청구금액(노무<br>비+교통비,식<br>대) | 수금액        | 부가세 | 할인금액 | 당윌미수금      | 전월미수금      | 미수금        |
|------|-----|--------------------------|------------|-----|------|------------|------------|------------|
| 우리지점 | 10건 | 10,000,000               | 7,500,000  | 0   | 0    | 2,500,000  | 1,000,000  | 3,500,000  |
| 강북지점 | 20건 | 20,000,000               | 15,000,000 | 0   | 0    | 5,000,000  | 20,000,000 | 25,000,000 |
| 수원지점 | 15건 | 15,000,000               | 5,000,000  | 0   | 0    | 10,000,000 | 2,000,000  | 12,000,000 |
| 서면지점 | 30건 | 25,000,000               | 5,000,000  | 0   | 0    | 20,000,000 | 10,000,000 | 30,000,000 |
| 총합계  | 75건 | 70,000,000               | 32,500,000 | 0   | 0    | 37,500,000 | 33,000,000 | 70,500,000 |

- 선택 월에 지점 / 현장별 공수, 청구금액, 수금액, 미수금 내역을 검색 가능합니다.

- 프린트하기 : 검색 내역을 프린트 합니다.